# Publisher, logiciel de P.A.O.

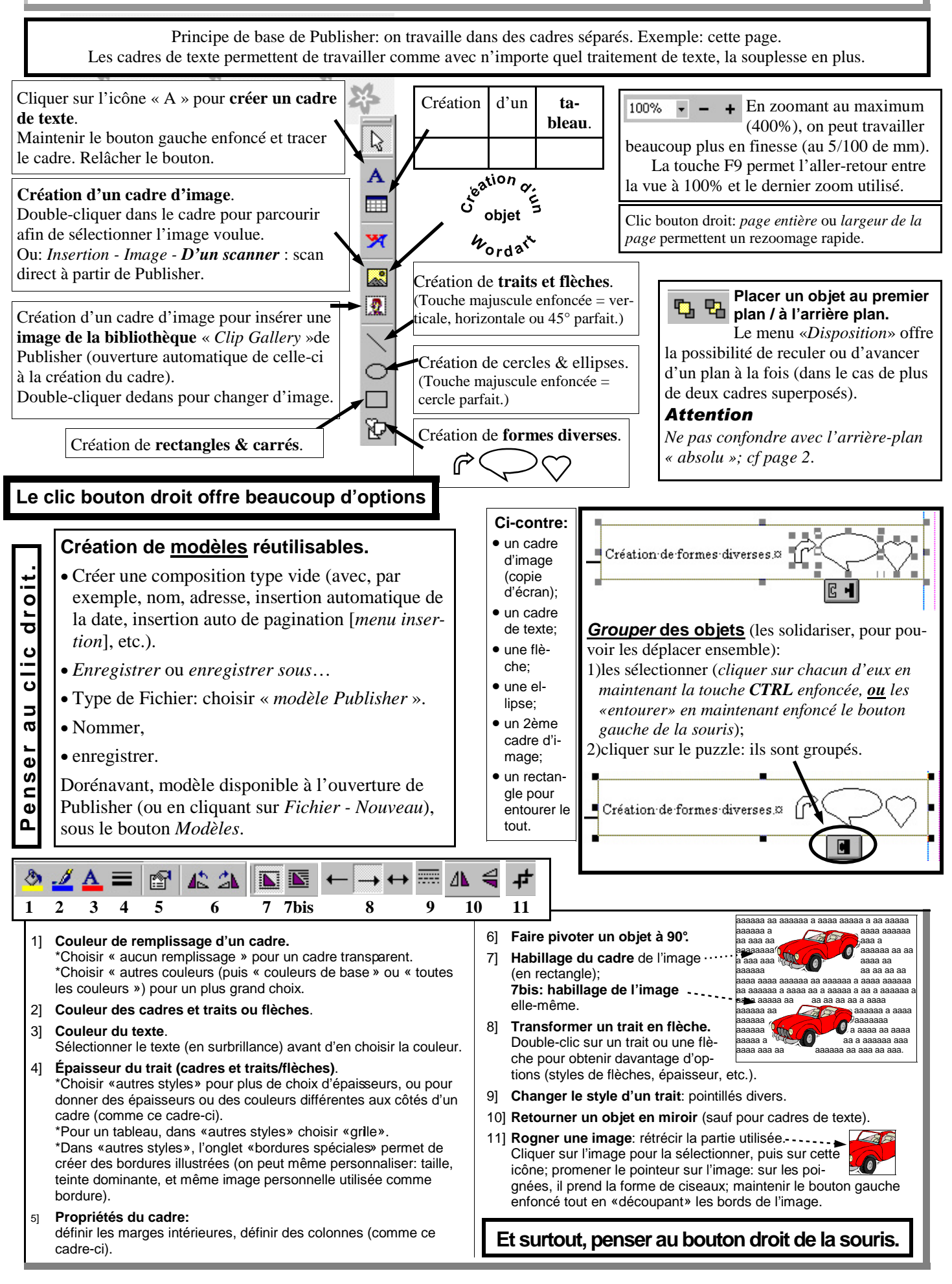

#1

Arrière-plans. Pour mettre un objet en arrière-plan, taper simultanément Ctrl & m.

[Les objets d'arrière-plan sont indépendants de ceux du premier plan.]

Pour revenir au premier plan, idem.

# ATTENTION

Les objets d'arrière-plan sont visibles sur toutes les pages de la composition (voir les petites fleurs parasites en pages 1 et 3 de ce mode d'emploi).

Les formes géométriques D sont modulables. Poignée de redimensionnement de la pointe. Poignée de redimensionnement de la tige.

### Copier un objet pour le dupliquer sur la même page.

- Sélectionner un cadre (en cliquant dessus).
- Enfoncer la touche Ctrl.
- Déplacer l'objet (bouton gauche enfoncé + *Ctrl*):
- l'objet se retrouve en double.

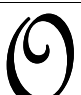

n peut créer une lettrine pour faire joli. Sélectionner la première lettre d'un paragraphe, et cliquer sur Format - Lettrine (ou clic droit, Modifier le

texte - Lettrine).

# Suppression d'un cadre:

taper Suppr (ou Del sur clavier étranger).

# Suppression d'un cadre contenant du texte:

taper simultanément Shift-Ctrl-X. (Shift = touche majuscules.)

#### Lier des cadre:s de texte.

Lorsque le texte déborde de son cadre, des points de suspensions le signalent.

- Créer un autre cadre de texte, vide.
- Revenir au cadre trop plein.
- Cliquer sur l'icône représentant une chaîne. (Si elle n'est pas disponible, outils - lier les cadres de texte.)
- Cliquer sur le cadre vide (le pointeur prend l'apparence d'un pichet qui s'y verse): la part excédentaire du texte s'y colle.

L'opération peut se faire sur des pages différentes et sur autant de cadres que l'on veut. Tout changement dans le texte est répercuté sur l'ensemble des cadres liés.

#### Barres d'outils.

Cliquer bouton droit dans l'espace supérieur (là où il y a les icônes), et cocher standard et mise en forme. Les barres d'outils peuvent être déplacées à la souris et fixées en haut ou à gauche de l'écran.

#### Déplacer un cadre (ou tout autre objet):

- promener la souris dessus jusqu'à ce quelle devienne un petit camion:
- enfoncer le bouton gauche en déplaçant le cadre.

Déplacement fin: maintenir la touche Alt enfoncée, et agir avec les flèches du clavier.

#### **Redimensionner:**

- saisir une «poignée» (carré noir) et étirer le cadre (ou autre objet) en maintenant le bouton gauche enfoncé.
- Pour un redimensionnement harmonieux, prendre une poignée d'angle.
- Redimensionner une image: on peut aussi cliquer bouton droit: modifier l'image - mettre l'image à l'échelle.

#### Redimensionner plusieurs objets simultanément: • Les sélectionner tous.

(En les «entourant» d'un coup de souris, bouton gauche maintenu;

ou en cliquant sur eux successivement, tout en enfonçant la touche Ctrl.)

- Les grouper (en cliquant sur le puzzle).
- Redimensionner l'ensemble en plaçant le pointeur sur une poignée et en étirant avec le bouton gauche enfoncé

(poignée d'angle: conserve les proportions; poignées de côté: rétrécit l'objet verticalement ou horizontalement).

# Redimensionner de manière symétrique:

Si l'on tire sur une poignée en appuyant sur *Ctrl*, le cadre s'élargit ou rétrécit de façon symétrique. (Si on l'étire vers la droite, il grandit d'autant à gauche; idem haut/bas ou diagonale.)

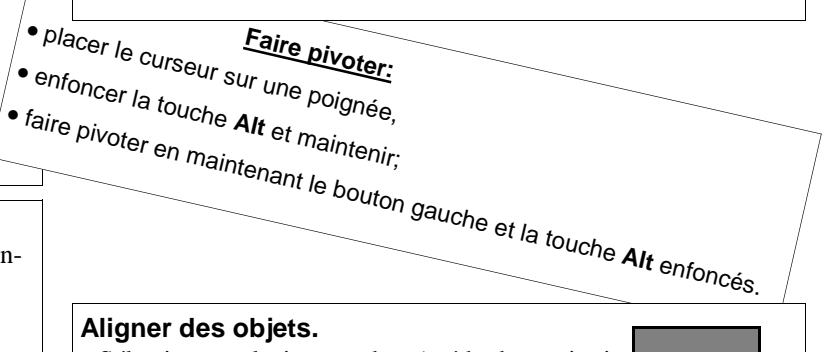

- Sélectionner plusieurs cadres (méthodes: voir cidessus).
- Clic droit.
- Choisir Aligner les objets.
- Choisir le type d'alignement:

des côtés gauches: des centres (sens horizontal)

(sens horizontal)

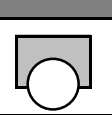

des centres

(*horiz*.+*vertical*)

Général:

Outils - Options pour choisir ses paramètres préférés.

# Publisher, logiciel de P.A.O., suite.

| × |   | 24 |   |  |  |
|---|---|----|---|--|--|
| 公 | 容 |    | R |  |  |

Numérotation automatique des pages.

Passer en arrière-plan (Ctrl-M) >>> Créer un cadre de texte >>> *Insertion* >>> *Numéros de page* Les numéros ainsi mis en arrière-plan seront visibles sur toutes les pages.

Ici, pour rendre le n° visible, j'ai rendu le cadre de titre transparent en cliquant sur l'icône « *Couleur de remplissage* » (un seau de peinture) et en choisissant « *Aucun remplissage* ».

| Insertion d'image à partir d'un scanner.<br>• Insertion >> Image >> D'un scanner/appareil photo >> Acquérir.                                                                                                    |                                                                                                    |                                                                                                    |                                                                              |                                                            |                          |                                         |                                                 |  |  |  |
|----------------------------------------------------------------------------------------------------|----------------------------------------------------------------------------------------------------|----------------------------------------------------------------------------------------------------|------------------------------------------------------------------------------|------------------------------------------------------------|--------------------------|-----------------------------------------|-------------------------------------------------|--|--|--|
| • La fenêtre de numérisation du logiciel fourni avec le scanner s'ouvre:<br>choisir les paramètres (ex. pour du texte: 150 ppp [points par pouce] et taille = 60%, ce qui se rapproche de la réalité);                                                                                                    |                                                                                                    |                                                                                                    |                                                                              |                                                            |                          |                                         |                                                 |  |  |  |
| • numeriser.<br>L'image est insérée dans la p                                                                                                    | age. Utiliser les ont                                                                                           | ions de cadres rognag                                                                                    | e de rotation (cf. n                                                         | age 1 liste des                                            | icônes)                  |                                         |                                                 |  |  |  |
| 2 mage est merce dans la p                                                                                                    | uge. e uniser ies op a                                                                                          | ■ <i>F</i>                                                                                               | Alt+souris                                                                   | uge 1, liste des                                           | icones).                 |                                         |                                                 |  |  |  |
|                                                                                                    | Manœ                                                                                                    | uvres variées.                                                                                           |                                                                              |                                                            |                          |                                         |                                                 |  |  |  |
| • Recolorier une image: clic droit sur l'image, <i>Modifier l'image</i> , <i>Recolorier</i> . Permet ce genre de choses:                                                                                                    |                                                                                                    |                                                                                                    |                                                                              |                                                            |                          |                                         |                                                 |  |  |  |
| Mettre une image à l'échelle: clic droit sur l'image, <i>Modifier l'image, Mettre l'image à l'échelle</i> :     (permet de mettre des images à la même échelle pour éviter une disharmonie.)                                                                                                    |                                                                                                    |                                                                                                    |                                                                              |                                                            |                          |                                         | Image<br>recoloriée<br>couleur du<br>ond=blanc: |  |  |  |
| • Puces, numéros et retraits: icônes <i>puces, numéros</i> ou <i>retraits,</i><br>ou: clic droit <i>Retraits et listes</i> ou <i>Format, Retraits et listes</i> : possibilité de personnaliser.                                                                                                    |                                                                                                    |                                                                                                    |                                                                              |                                                            |                          |                                         |                                                 |  |  |  |
| • Taille du texte: modifier toutes les tailles de police d'un cadre en même temps:<br>sélectionner tout le texte, et cliquer sur l'icône réduction ou augmentation de la taille de police:                                                                                                    |                                                                                                    |                                                                                                    |                                                                              |                                                            |                          |                                         |                                                 |  |  |  |
| • Saut de ligne / saut de paragraphe: la touche <i>Entrée</i> = saut de paragraphe, <i>Entrée</i> + <i>Shift</i> [= touche majuscules] = saut de ligne.<br>Ici, les sauts de § engendrent une puce [le point noir en tête de ligne]; pas les sauts de ligne.                                                                                                    |                                                                                                    |                                                                                                    |                                                                              |                                                            |                          |                                         |                                                 |  |  |  |
| <ul> <li>Interligne: clic droit, <i>Modif</i><br/>Permet de définir l'interlign<br/>On peut définir différemme</li> <li>Soulignages variés: <i>Format</i></li> </ul>                                                                                                    | <i>ier le texte, Interlign</i><br>ne du texte sélection<br>ent l'interligne entre<br><i>t, Police.</i> Exemple: | ne ou Format, Interlign<br>iné (plus commode que d<br>paragraphes. C'est le o<br>on tape des tabulations | ie.<br>le passer des lignes po<br>cas ici: interligne n<br>s, find puis on l | our donner la plac<br>ormal, grand es<br>les souligne (ex: | ce des répo<br>pace entr | onses, par<br>e les para<br>ger des réj | exemple).<br>agraphes.                          |  |  |  |
| ~                                                                                                    |                                                                                                    |                                                                                                    |                                                                              | ••••••                                                     |                          |                                         |                                                 |  |  |  |
| <ul> <li>Alignment vertical du text</li> <li>Colonnes:</li> </ul>                                                                                                    | e dans un cadre: clic                                                                                           | c droit, <i>Modifier le tex</i>                                                                          | te, Aligner le texte                                                         | verticalement:                                             | Exemple                  | Exemple                                 | Exemple                                         |  |  |  |
| Pour tracer un filet entre les colonnes:<br>puis choisir « <i>Grille</i> ».<br>(Exemple dans le coin supérieur<br>gauche du présent cadre de texte.)                                                                                                    |                                                                                                    |                                                                                                    |                                                                              |                                                            |                          |                                         | Alt +<br>À 0192<br>Ç 0199<br>È 0200             |  |  |  |
|                                                                                                    | Raccourcis clav                                                                                                 | <u>ier et petits trucs qui</u>                                                                           | facilitent le boulo                                                          | <u>t.</u>                                                  |                          |                                         | E 0201                                          |  |  |  |
| <ul> <li>Sélectionner: un mot: double cliquer dessus. Un paragraphe: triple-cliquer dessus. Tout le texte: Ctrl-A.</li> <li>Sélectionner du texte:</li> </ul>                                                                                                    |                                                                                                    |                                                                                                    |                                                                              |                                                            |                          | trl-A.                                  | CF 0140                                         |  |  |  |
|                                                                                                    |                                                                                                    |                                                                                                    |                                                                              |                                                            |                          |                                         | œ 0156                                          |  |  |  |
| <ul> <li>1– Placer le curseur au début de la zone à sélectionner et cliquer; appuyer et maintenir enfoncée la touche maj.; déplacer le curseur jusqu'à la fin de la zone et cliquer; relâcher la touche maj.: le texte est sélectionné.</li> <li>2– Placer le curseur au début de la zone à sélectionner, cliquer (ou placer le point d'insertion à l'endroit voulu grâce aux flè-</li> </ul> |                                                                                                    |                                                                                                    |                                                                              |                                                            |                          |                                         | æ 0230                                          |  |  |  |
|                                                                                                    |                                                                                                    |                                                                                                    |                                                                              |                                                            |                          |                                         | 0129                                            |  |  |  |
| ches); maintenir enfoncée la touche <i>maj.</i> ; déplacer le curseur jusqu'à la fin de la zone avec les flèches du clavier: le texte apparaît est                                                                                                    |                                                                                                    |                                                                                                    |                                                                              |                                                            |                          |                                         |                                                 |  |  |  |
| $\delta Maj + Fin$ : mettre la ligne en surbrillance jusqu'à la fin; $maj + 5$ pour sélectionner toute la ligne vers la gauche.                                                                                                    |                                                                                                    |                                                                                                    |                                                                              |                                                            |                          |                                         |                                                 |  |  |  |
| $\diamond Ctrl + maj + \leftarrow ou \rightarrow :$ sélectionner par mots entiers.                                                                                                    |                                                                                                    |                                                                                                    |                                                                              |                                                            |                          |                                         |                                                 |  |  |  |
| $\sqrt{Ctrl + maj} + 6a$ i : selectionner jusqu'à la fin du texte.                                                                                                    |                                                                                                    |                                                                                                    |                                                                              |                                                            |                          |                                         | " 0148                                          |  |  |  |
| • Caractères gras, italiques, souligner au clavier en cours de frappe: Ctrl+B. Ctrl+I. Ctrl+U [= <b>Bold</b> . <i>Italics</i> . Underline]                                                                                                    |                                                                                                    |                                                                                                    |                                                                              |                                                            |                          |                                         |                                                 |  |  |  |
| Conjer: Ctrl+C     Coller: Ctrl+V     Enregistron: Ctrl+S [=Sound]     Annulor: Ctrl+7                                                                                                    |                                                                                                    |                                                                                                    |                                                                              | +7.                                                        |                          | <sup>1</sup> / <sub>2</sub> 0189        |                                                 |  |  |  |
| • Dánlagar un godros Alt His                                                                                                    | chas Dotati                                                                                                    | on d'un andres Alther                                                                                    | urie                                                                         |                                                            |                          |                                         | <sup>3</sup> ⁄ <sub>4</sub> 0190<br>√ 0215      |  |  |  |
|                                                                                                    | nes Rotati                                                                                                    | on a un caule. Alt+Sol                                                                                   | 1115                                                                         |                                                            |                          |                                         | ÷ 0247                                          |  |  |  |

#3